## КАТЕГОРИИ И ПОДКАТЕГОРИИ

База данных POI разделена на ряд категорий. Каждая основная категория дополнительно разделена на несколько подкатегорий.

Нажмите на требуемую категорию, затем выберите требуемые подкатегории.

## МОИ РОІ

Можно скачать и добавить в список дополнительные POI. Данная система позволяет хранить до 50 000 "My POIs" (Мои POI), создавая до 100 групп (в зависимости от того, что наступит раньше).

Бесплатные POI можно найти в интернете и загрузить в систему. Имя импортируемого файла будет отображаться, как название группы. Импортированные значки будут отображаться на карте. Для успешной загрузки файла или значка, должны быть выполнены следующие условия.

- Файл POI должен быть в формате GPS Exchange (.gpx), версии 1.1.
- Имя файла POI не должно содержать следующие символы: -, /, ;, \*, ", <, > или |.
- В имени файла POI не должно быть более 35 знаков.
- Имя файла значков должно совпадать с именем файла POI.
- Размер значка не должен превышать 32x32 пикселей.
- Значок должен быть в формате bitmap (.bmp) или jpeg (.jpg).

Для загрузки файлов или значков подсоедините USB-устройство с новыми POI. См. **194, ПОДКЛЮЧЕНИЕ УСТРОЙСТВ**.

- 1. В меню Nav menu (Меню навигации) нажмите More...(Еще...).
- 2. Выберите Stored locations (Сохраненные пункты).
- 3. Нажмите Му РОІ (Мой РОІ).
- Выберите Add (Добавить) и по отдельности выберите каждую группу POI для скачивания. Выберите Edit (Изменить), чтобы изменить Name (Название), Icon (Значок) или Sound icon (Символ звука), или выберите Delete (Удалить).

## ПОИСК МЕСТНЫХ РОІ

Используйте для выбора объектов инфраструктуры рядом с местоположением автомобиля.

- 1. В меню Nav menu (Меню навигации) нажмите Destination entry (Указать пункт назначения).
- 2. Нажмите More... (Еще...).
- **3.** Нажмите **Point of interest** (Объекты инфраструктуры).
- Нажмите POI near current (POI рядом с текущей позицией) и коснитесь Ok для подтверждения.
- Выберите категорию POI, при необходимости выберите еще раз из подкатегории и коснитесь Ok для подтверждения.
- 6. Нажмите Show List (Показать список) или Select Category (Выбрать категорию), чтобы продолжить выбор.